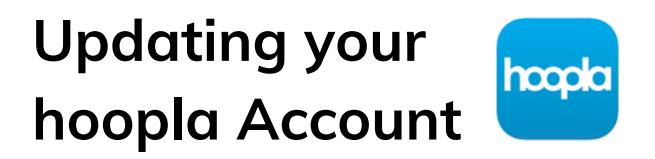

Have a new barcode or library account password? Follow these steps to update your information on hoopla!

. . . . . . . . . . . . . . .

## 1) In the hoopla app, Tap on "Settings"

## 2) Android: Scroll down to "LIBRARY CARD AND PIN" iOS: Tap on Library Settings

(Please note: PIN is the same as your library account password.)

## 3) Enter your new Library Card barcode and/or your new Library account password

4) Tap "Save"

Please Note: Depending on your device, the layout of the settings may differ.

> Any Questions? Give us a call at 603-332-1428 ext. 2

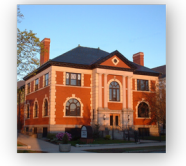